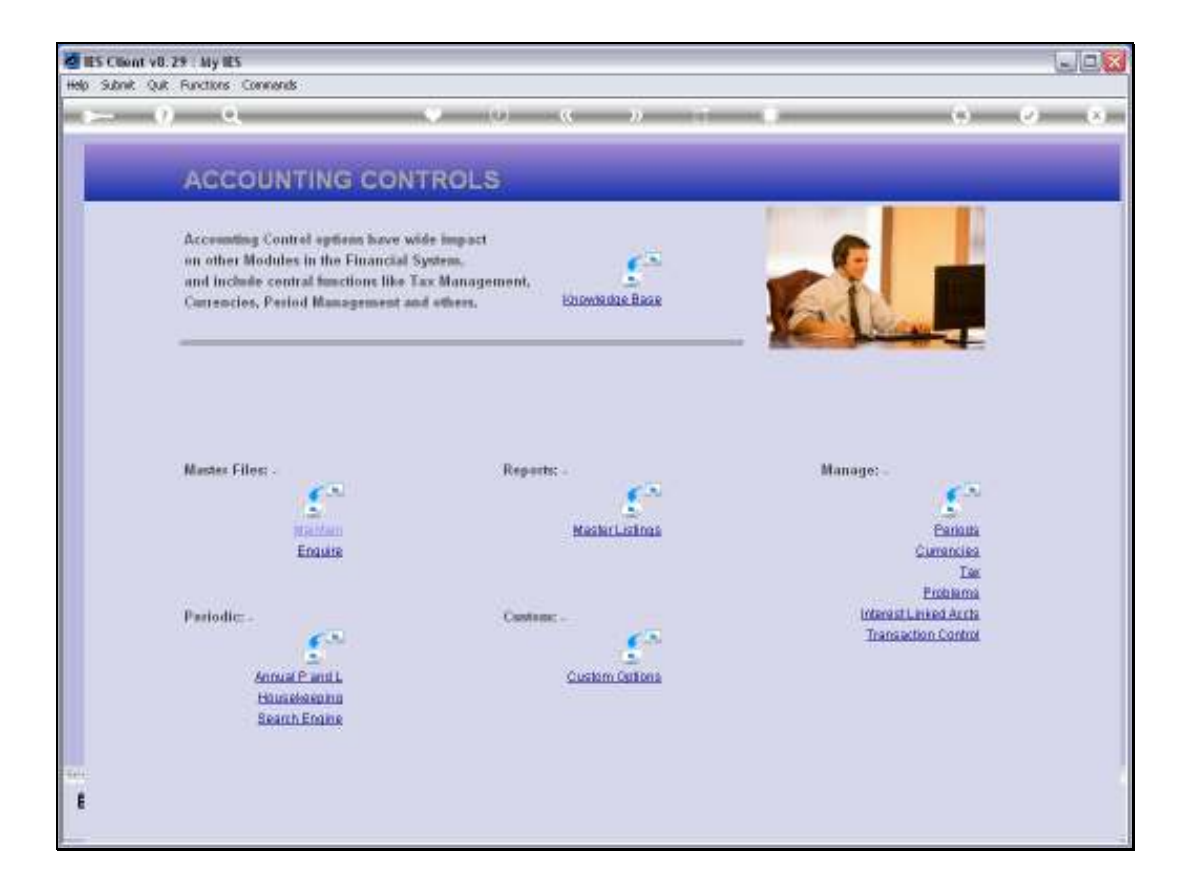

Slide notes: The Interest Linked Accounts menu lead to the options to manage this sub system.

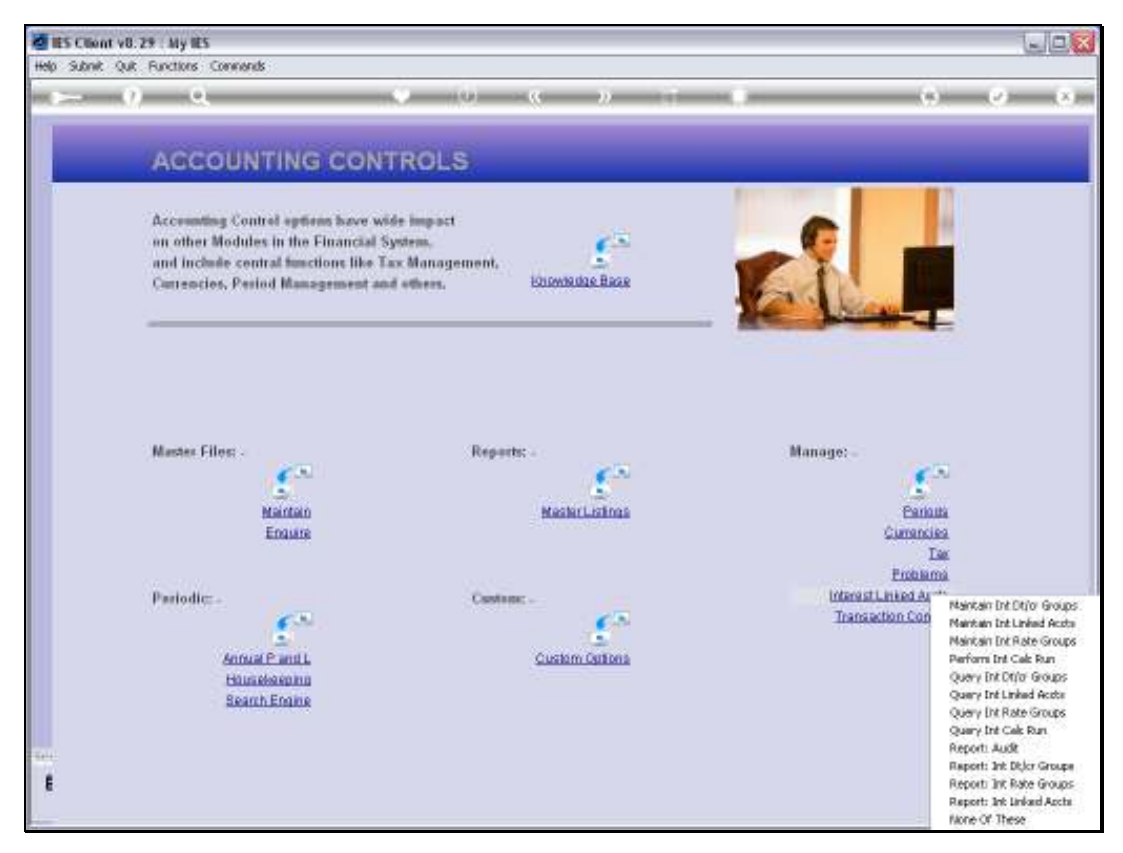

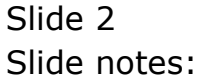

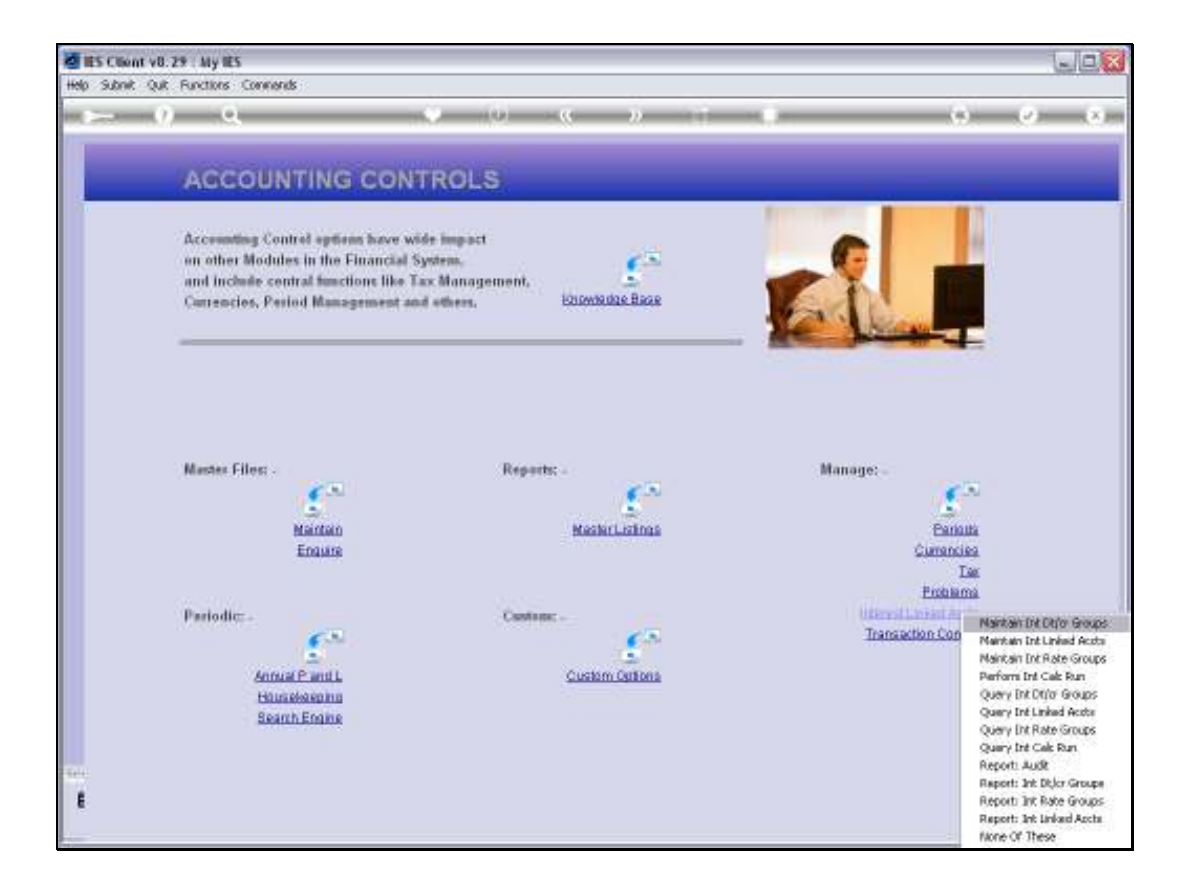

Slide notes: We have an option to manage Interest Debit and Credit Groups.

| 🖉 IES Client v8. 29 : My IES        |                                                               | - C X    |
|-------------------------------------|---------------------------------------------------------------|----------|
| Help Subnik Quit Functions Commends |                                                               |          |
|                                     | U « » IT .                                                    | () () () |
|                                     |                                                               |          |
|                                     |                                                               |          |
|                                     | Define Interest Contra Group                                  |          |
|                                     |                                                               |          |
|                                     |                                                               |          |
|                                     |                                                               |          |
|                                     |                                                               |          |
|                                     |                                                               |          |
| Graup Cade                          |                                                               |          |
|                                     |                                                               |          |
| Oroup Name                          |                                                               |          |
| Ledger Contrin Account              |                                                               |          |
|                                     | Update                                                        |          |
|                                     |                                                               |          |
|                                     | The Ledger Contra will reflect the                            |          |
|                                     | Debit or Credit, i.e. Interest Paid or                        |          |
|                                     | Received, as implied by a linked<br>auto Interest Transaction |          |
|                                     |                                                               |          |
|                                     |                                                               |          |
|                                     |                                                               |          |
|                                     |                                                               |          |
|                                     |                                                               |          |
| Ser                                 |                                                               |          |
| •                                   |                                                               |          |
|                                     |                                                               |          |

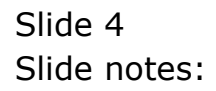

| 🙋 IES Client v8. 29 : My IES        |                                                                           |             |
|-------------------------------------|---------------------------------------------------------------------------|-------------|
| Help Subnik Quik Functions Commands |                                                                           |             |
| 4 0 Q                               | 0 « » it i                                                                | (š) (ž) (š) |
|                                     |                                                                           |             |
|                                     |                                                                           |             |
|                                     | Define Interest Contra Group                                              |             |
|                                     |                                                                           |             |
|                                     |                                                                           |             |
|                                     |                                                                           |             |
|                                     |                                                                           |             |
|                                     |                                                                           |             |
| Group Code                          |                                                                           |             |
|                                     |                                                                           |             |
| Oroup Name                          |                                                                           |             |
| Codys Contractions                  |                                                                           |             |
|                                     | Update                                                                    |             |
|                                     |                                                                           |             |
|                                     | The Ledger Contra will reflect the                                        |             |
|                                     | Debit or Credit, i.e. Interest Paid or<br>Received an implied by a linked |             |
|                                     | auto Interest Transaction                                                 |             |
|                                     |                                                                           |             |
|                                     |                                                                           |             |
|                                     |                                                                           |             |
|                                     |                                                                           |             |
| _                                   |                                                                           |             |
| 30                                  |                                                                           |             |
| •                                   |                                                                           |             |
|                                     |                                                                           |             |

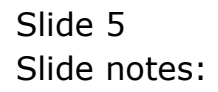

| 🖉 IES Client v8.29 : My IES                |                                                                              | X   |
|--------------------------------------------|------------------------------------------------------------------------------|-----|
| Help Infalab Connections Logan Logoff Camp | anion Witzard How doll DataMarts Business Nodules Action Focus Option Select |     |
| <b>∻~ 0</b> Q                              | V () « » 17 ·                                                                | 000 |
|                                            | Define Interest Contra Group                                                 |     |
|                                            |                                                                              |     |
|                                            |                                                                              |     |
|                                            | Group Code                                                                   |     |
| 5                                          | NGLE SELECT: DATA SELECTION                                                  |     |
|                                            | ITEM ID :DESCRIPTION :                                                       |     |
|                                            | 1 Defp Interest Paid<br>2 Defr Interest Received                             |     |
|                                            | Select ALL Show FullLine Cancel OK                                           |     |
|                                            | Received, as implied by a linked<br>auto Interest Transaction                |     |
|                                            |                                                                              |     |
|                                            |                                                                              |     |
|                                            |                                                                              |     |
| sec<br>E                                   |                                                                              |     |
| L                                          |                                                                              |     |

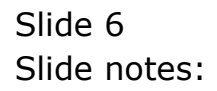

| 🖉 IES Client v8.29 : My IES         |                                        |         |
|-------------------------------------|----------------------------------------|---------|
| Help Subnik Quit Functions Commands |                                        |         |
| ♦                                   | 0 « » IT II                            | () V () |
|                                     |                                        |         |
|                                     |                                        |         |
|                                     | Define Interest Contra Group           |         |
|                                     |                                        |         |
|                                     |                                        |         |
|                                     |                                        |         |
|                                     |                                        |         |
|                                     |                                        |         |
| Group Code                          | 0etd                                   |         |
| Oroup Name                          | Interest Received                      |         |
| Ledger Contra Account               | 10-00-00-10 Interest Received          |         |
|                                     |                                        |         |
|                                     | CODING                                 |         |
|                                     | The Ledger Coute will reflect the      |         |
|                                     | Debit or Credit, i.e. Interest Paid or |         |
|                                     | Received, as implied by a linked       |         |
|                                     | auto Interest Transaction              |         |
|                                     |                                        |         |
|                                     |                                        |         |
|                                     |                                        |         |
|                                     |                                        |         |
| Se                                  |                                        |         |
| E                                   |                                        |         |
|                                     |                                        |         |

Slide notes: Although we can have as many of these groups as we may need, there are usually a minimum of 2, i.e. for Interest Received and Paid respectively. We can also devolve this into many other options if we wish to have the Interest Contra Accounts to reach wider than 2 Accounts.

| d IES Cliont v0. 29 : My IES        |                                                                                                    |             |
|-------------------------------------|----------------------------------------------------------------------------------------------------|-------------|
| Help Subnit Quit Functions Commands |                                                                                                    |             |
| ► 0 4 <b>*</b>                      | 0 <b>«</b> »                                                                                                    | () () () () |
|                                     | Define Interest Contra Group                                                                                                    |             |
| Over Table                          | oefs                                                                                                    |             |
| Longo Game Acoust                   | 10-00-00-10 Interest Received                                                                                                    |             |
|                                     | The Lodger Contra will reflect the<br>Debit or Crofit, i.e. Internet Paid or<br>Received, as implied by a linked<br>auto Interest Transaction |             |
| 6                                   |                                                                                                    |             |

Slide notes: Each Contra Group has a Key and a Name to recognize it by, but the essential element is the GL Account that it indicates. This is the Account that the system will use as the Contra Account when an Auto Interest Transaction is posted for an Account where this object is stated as the Contra Group. In other words, we specify these Contra Groups on the Interest Linked Account objects where they should be applied.